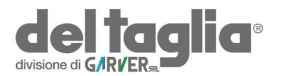

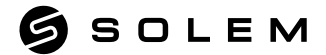

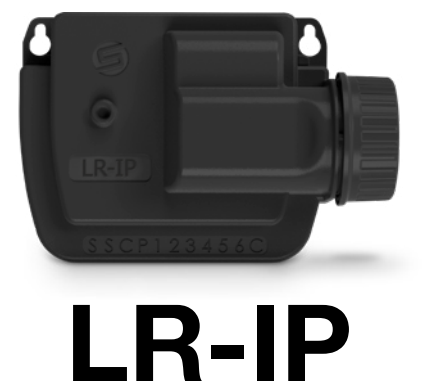

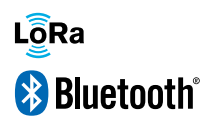

MANUALE DI

# PRESENTAZIONE

L'LR-IP è un programmatore Bluetooth<sup>®</sup> / LoRaTM a batteria per il controllo di valvole con solenoide bistabile 9V, IP 68 a 1, 2, 4 o 6 stazioni. Il suo apposito ingresso permette il collegamento di un sensore pioggia.

#### Passo 1

# DOWNLOAD

1. Sul tuo smartphone e / o tablet, vai su «App Store» o «Google Play».

2. Cerca «MySOLEM» nella barra di

ricerca. ОмузоLEM

3. Scarica l'applicazione MySOLEM

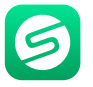

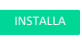

4. Una volta installato, attiva il Bluetooth<sup>®</sup> sul tuo smartphone e / o tablet.

# **CREARE UN ACCOUNT**

Per beneficiare di tutte le funzionalità di LR-IP, creare un account MySOLEM.

- 1. Avviare l'app MySOLEM dallo smartphone e / o tablet.
- 2. Andare su «Il mio account» cliccando dull'icona 🏟
- 3. Seguire i passaggi descritti nell'app.

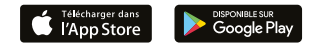

### Passo 2 ASSOCIAZIONE

- 1. Svitare il tappo batterie dell'LR-IP
- 2. Collegare una batteria 9V 6LR61 o 6AM6 poi richiudere il tappo.
- 3. Lanciare l'app MySOLEM dal telefono o tablet.
- 4. Cliccare sul pulsante «+» o su «Aggiungi programmatore»
- 5. Scegliere LR-IP dalla lista dei moduli disponibili.

6. (Optional) Definire il nome ed un codice di sicurezza per il vostro programmatore e cliccare su «Ok».

7. Per terminare l'associazione del vostro LR-IP, seguire i

Nota : Per identificare il vostro LR-IP tra altri eventualmente presenti, fate riferimento al «Nome default» presente sull'etichetta del prodotto.

#### Codice di sicurezza

Il Codice di Sicurezza consente di proteggere il programmatore. Si può definire durante il passaggio 6 dell '«ASSOCIAZIONE» o accedere ad ulteriori informazioni cliccando sull'icona in alto a destra del tuo schermo.

#### Passo 3

# ASSOCIAZIONE CON LR-MB

Per ottimizzare il collegamento radio LoRa™ tra l'LR-MB e i programmatori LR-IP, si consiglia di installare l'LR-IP in un pozzetto di plastica entro 800 metri di distanza dall'LR-MB. Consigliamo inoltre di associare tutti gli LR-IP nelle prossimità dell'LR-MB prima di installarli separatamente nei pozzetti .

- 1. Selezionare il programmatore LR-IP precedentemente installato.
- 2. Cliccare sull'icona in alto a destra per accedere al menù Impostazione
- 3. Clicccare su «Accesso Remoto».
- 4. Scegliere l' LR-MB desiderato.

5. Cliccare «Inviare» o sul pulsante Una volta effettuata l'associazione potrete effettuare il test di collegamento tra l'LR-MB e l' LR-IP :

6. Tornare sullo schermo «Accesso remoto».

7. Cliccare sul pulsante 🛜 per iniziare il test.

#### Nota ·

- Il messaggio in verde «Connessione stabilita» significa che la connessione è affidabile.

- Il messaggio in rosso «Nessuna connessione è stata stabilita» significa che non è stato possibile connettersi.

# **ASSOCIAZIONE CON LR-BST**

- 1. Selezionare il programmatore LR-IP precedentemente installato.
- 2. Cliccare sull'icona in alto a destra per accedere al menù Impostazione
- 3. Cliccare su «Accesso remoto»
- 4. Scegliere l' LR-BST desiderato.

5. Cliccare «Inviare» o sul pulsante -> Una volta effettuata l'associazione potrete effettuare il test di collegamento tra l'LR-BST e l'LR-IP :

- 6. Tornare sullo schermo «Accesso remoto».
- 7. Cliccare sul pulsante 🗢 per iniziare il test.

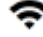

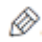

# COLLEGAMENTI

**1.** Collegare l'LR-IP ai solenoidi come sotto indicato. Utilizzare esclusivamente valvole con solenoide bistabile **9V.** 

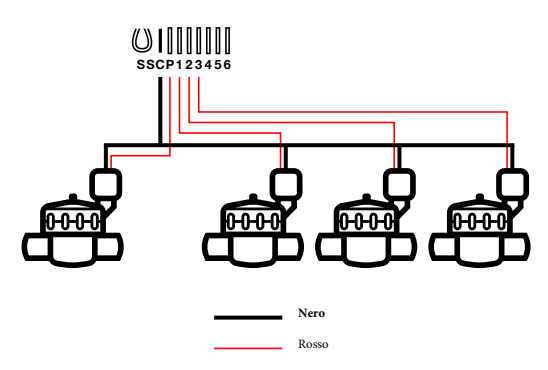

**2.** (Optional) Per installare un sensore pioggia, tagliare il filo giallo dell'LR-IP e collegarlo al sensore.

## Passo 5 INFORMAZIONI UTILI

#### Segnale LoRa<sup>™</sup>

Queste icone indicano l'ultima connessione tra LR-MB e LR-IP:

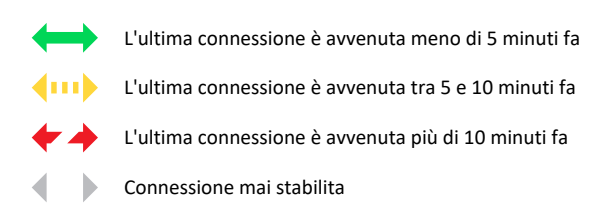

Note : Cliccare sull'icona per maggiori informazioni

#### Codice di sicurezza

Il Codice di Sicurezza consente di proteggere il programmatore. Si può definire durante il passaggio 6 dell '«ASSOCIAZIONE» o accedere ad ulteriori informazioni cliccando sull'icona in alto a destra del tuo schermo.

## FAQ

#### Quali sono le caratteristiche richieste per il funzionamento del prodotto in Bluetooth®?

Android 4.3 (o sup.) Smartphone o tablet dotati di Bluetooth Smart 4.0 (o sup). iOS 9.0 Apple iPhone o iPad in esecuzione (o sup) Bluetooth Smart 4.0 (o sup) Perché la mia stazione non si avvia?

Deve essere assegnato un orario e un programma A, B o C a ciascuna stazione. Se più stazioni sono assegnate allo stesso programma, inizieranno una dopo l'altra.

#### Perché il programma B non si avvia?

Se l'orario di partenza del programma A è lo stesso di quello del programma B, i programmi verranno eseguiti uno dopo l'altro.

#### A cosa serve l'uscita P?

È possibile collegare una valvola master o una pompa tramite un relè, sull'uscita P. Si avvierà automaticamente 2 secondi prima di ogni stazione e durante ogni irrigazione della stazione.

#### A cosa serve l'uscita S del controller (filo giallo)?

È possibile collegare un sensore pioggia alle uscite S, per farlo è necessario tagliare il filo giallo.

#### Come funziona il sensore pioggia?

Collegato al filo giallo il sensore pioggia agisce sui 3 programmi. Se piove, i programmi A, B e C non si avviano; è necessario attendere che la sonda si asciughi prima che i programmi riprendano. Il controllo manuale "Tutte le stazioni" non è influenzato dalle condizioni del sensore pioggia.

#### Cos'è il Water Budget?

Il Water Budget permette di aggiungere una percentuale di tempo, in base al tempo registrato da ciascuna stazione.

Viene generalmente utilizzato durante i cambi stagionali (ad esempio: dall'estate all'autunno o dalla primavera all'estate).

Ad esempio: se hai inserito Stazione 1 = 1h nel Programma A e Stazione 2 = 0h30 sul Programma A. Quindi, se inserisci un Water Budget per il Programma A al 120%, all'avvio del Programma A le stazioni 1 e 2 saranno aumentate di 20 %, che significa 1h12 per la stazione 1 e 0h36 per la stazione 2.

**Come posso riavviare l'accoppiamento o la procedura di accoppiamento?** Per avviare nuovamente la procedura di accoppiamento, è sufficiente far toccare i poli opposti a quelli indicatisulla battera 9V per un minimo di 30 secondi.

Se il mio dispositivo non ha più batteria, perdo i miei programmi? No, non vengono persi, vengono salvati automaticamente.

Vorrei ripristinare le impostazioni del mio dispositivo. Come lo faccio? Apri l'app, vai al prodotto, quindi apri le Impostazioni e seleziona «Cancella programmi e durate».

## **CARATTERISTICHE TECNICHE**

DIMENSIONI Larghezza: 14 cm Altezza: 5,5 cm Profondità: 9 cm

INSTALLAZIONE Collegamento sensore pioggia / Collegamento valvola principale Compatibile con solenoide bistabile da 9V Portata massima LR-IP e solenoide: 30 m Temperatura di utilizzo: da -20 ° C a 60 ° C

CARATTERISTICHE 100% impermeabile (classificato IP68) Batteria alcalina da 9V 6AM6 o 6LR61 Bluetooth® Smart 4.0 a basso consumo energetico Comunicazione radio LoRaTM Salvataggio permanente della programmazione salvataggio dell'orologio interno in caso di mancanza di alimentazione <30 s

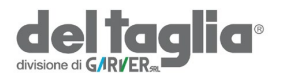